## How to deliver your paper in Inspera

- 1. Finish your paper. Do NOT write your name on it. Candidate number is not necessary, because it is provided automatically in Inspera.
- 2. Convert your paper to pdf.
- 3. Go to uio.inspera.no and click on «Logg inn med feide». Log on with your UiO user name and password.

| UiO <b>: Universitetet i Oslo</b>                       | 1  |
|---------------------------------------------------------|----|
| Studentinnlogging                                       |    |
| Logg inn med Feide                                      |    |
| Problemer med å logge inn? Kontakt studieadministrasjon | en |

4. In the upper right corner you can change the language to english

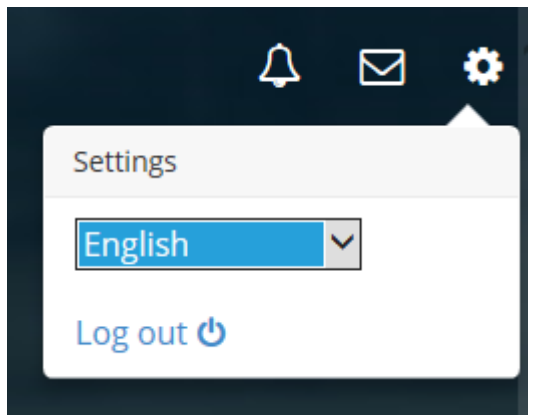

| <ol><li>Go to «My tests» and press «click here to get</li></ol> |
|-----------------------------------------------------------------|
|-----------------------------------------------------------------|

| My tests                                                                       | Archive                | Demo tests                                                  |
|--------------------------------------------------------------------------------|------------------------|-------------------------------------------------------------|
| February 2016                                                                  |                        |                                                             |
| 💄 Individual                                                                   |                        | $oldsymbol{\mathcal{C}}$ The test window started 3 days ago |
| Innlevering SAMF1000<br>February 8, 2016 10:00 AM —> February 12, 2016 3:00 PM |                        |                                                             |
| You did not submit                                                             |                        |                                                             |
|                                                                                | Click here to get read |                                                             |

6. Click on «Start the test»

| ▲ Individual                                      | $oldsymbol{\mathcal{C}}$ The test window started 3 days ago |
|---------------------------------------------------|-------------------------------------------------------------|
| Innlevering SAMF1000                              |                                                             |
| February 8, 2016 10:00 AM 🛛 — February 12, 2016 3 | :00 PM                                                      |
| Vour browser has been approved                    |                                                             |
| Start the test                                    |                                                             |

7. Click on «Browse» and find your pdf file.Click on «Deliver» when you are sure you want to deliver your file.

| Grei ut om ulike aspekter ved norsk musikkultur. |         |  |  |  |
|--------------------------------------------------|---------|--|--|--|
| Last opp filen her. Maks én fil.                 | Browse  |  |  |  |
|                                                  |         |  |  |  |
|                                                  |         |  |  |  |
|                                                  |         |  |  |  |
|                                                  |         |  |  |  |
| 1                                                |         |  |  |  |
|                                                  | Deliver |  |  |  |

8. You will be asked to confirm your delivery. If you choose «Deliver now», you cannot regret it. Your file may only be delivered once.

| Confirm de                                                             | livering                     |        |  |
|------------------------------------------------------------------------|------------------------------|--------|--|
|                                                                        |                              |        |  |
| You're about to submit your answers.<br>This action can not be undone. |                              |        |  |
|                                                                        | Are you sure you want to con | tinue? |  |
|                                                                        |                              | er now |  |
|                                                                        | Deliver blank                |        |  |

9. After you have delivered, choose «Avslutt» («Quit»)

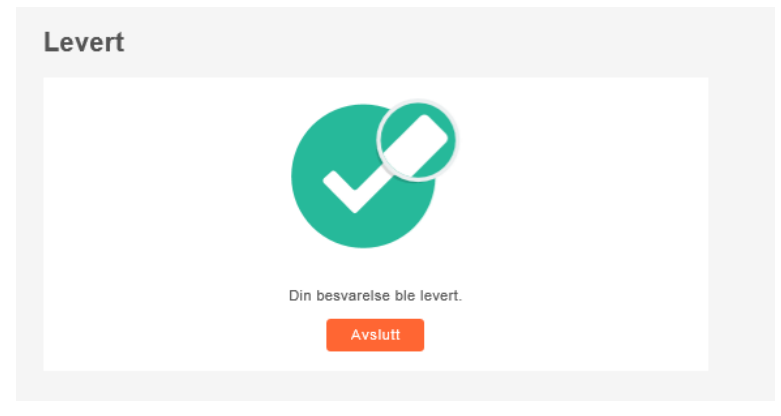

10. Under «Archive» you will find a confirmation of your delivery. A copy of your file will appear here when the delivery deadline has passed.

|                                                   |               | Mine prøver | Arkiv                       | Demotester |                   |
|---------------------------------------------------|---------------|-------------|-----------------------------|------------|-------------------|
|                                                   | november 201  | 15          |                             |            |                   |
|                                                   | 💄 Individuell |             |                             | Avs        | uttes om 11 dager |
| Innleveringsoppgave<br>2. november 2015 kl. 10.00 |               |             |                             |            |                   |
|                                                   |               | ×           | Du leverte for 6 minutter s | iden       |                   |
|                                                   |               |             | Se flere detaljer           |            |                   |